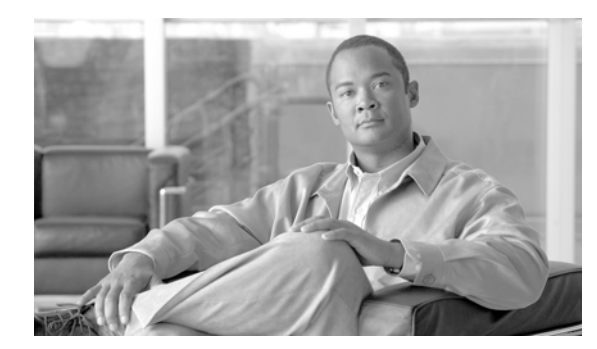

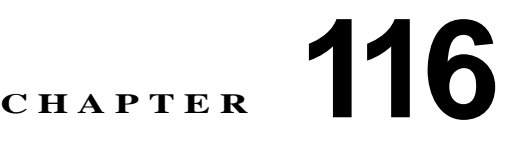

# ユーザ/電話機の追加の設定

Cisco Unified Communications Manager の管理ページの [エンドユーザ、電話、DN、およびLA の設定 (End User, Phone, DN, and LA Configuration)] ウィンドウという 1 つのウィンドウを使用するだけで、新しいユーザを追加してそのユーザを新しい電話機に割り当てるために必要な基本操作を行うことができます。新しいエンド ユーザを追加して、そのエンド ユーザを新しい電話機に関連付けるときに、新しい電話機に新しい Directory Number (DN;電話番号) および Line Appearance (LA; ライン アピアランス)情報を設定することもできます。

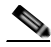

(注) [エンドユーザ、電話、DN、およびLAの設定 (End User, Phone, DN, and LA Configuration)] ウィンド ウでは、既存のエンド ユーザ、電話機、および電話番号を入力できません。

[エンドユーザ、電話、DN、およびLAの設定 (End User, Phone, DN, and LA Configuration)] ウィンド ウでは、次のタイプのレコードが追加されます。

- エンド ユーザ
- 電話機
- 電話番号
- デバイス プロファイル
- ボイスメール プロファイル

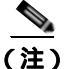

ſ

LDAP サーバとの同期が使用可能でない場合に限り、エンド ユーザ情報を変更できます。LDAP サー バとの同期が使用可能であるかどうかを調べるには、[システム(System)] > [LDAP] > [LDAPシステ ム (LDAP System)] メニュー オプションを使用します。表示される [LDAPシステムの設定 (LDAP System Configuration)] ウィンドウで、[LDAP サーバからの同期を有効にする (Enable Synchronizing from LDAP Server)] チェックボックスがオフであることを確認します。同期が使用可能な場合は、[エ ンドユーザ、電話、DN、およびLA の設定 (End User, Phone, DN, and LA Configuration)] ウィンドウ にはアクセスできません。

次のトピックでは、[エンドユーザ、電話、DN、およびLAの設定 (End User, Phone, DN, and LA Configuration)] ウィンドウでエンド ユーザを追加および設定する方法について説明します。

- 「ユーザとデバイスの設定値」(P.116-2)
- 「エンド ユーザと電話機の追加」(P.116-4)

#### 追加情報

「関連項目」(P.116-5)を参照してください。

### ユーザとデバイスの設定値

Cisco Unified Communications Manager の管理ページの[エンドユーザ、電話、DN、およびLAの設定(End User, Phone, DN, and LA Configuration)] ウィンドウという1つのウィンドウを使用するだけで、新しいユーザを追加してそのユーザを新しい電話機に割り当てるために必要な基本操作を行うことができます。新しいエンドユーザを追加して、そのエンドユーザを新しい電話機に関連付けるときに、新しい電話機に新しい電話番号(DN)およびラインアピアランス(LA)情報を設定することもできます。

[エンドユーザ、電話、DN、およびLAの設定 (End User, Phone, DN, and LA Configuration)] ウィンド ウでは、次のタイプのレコードが追加されます。既存のエンド ユーザ、電話機、および電話番号の入 力はできません。

- エンドユーザ
- 電話機
- 電話番号
- デバイス プロファイル
- ボイスメール プロファイル

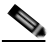

(注) LDAP サーバとの同期が使用可能でない場合に限り、エンド ユーザ情報を変更できます。[LDAP サーバからの同期を有効にする (Enable Synchronizing from LDAP Server)] チェックボックスがオフになっていることを確認するには、[システム (System)] > [LDAP] > [LDAP システム (LDAP System)] の順に選択します。同期が使用可能な場合(チェックボックスがオンの場合)は、[エンドユーザ、電話、DN、およびLAの設定 (End User, Phone, DN, and LA Configuration)] ウィンドウにはアクセスできません。

管理者は、[エンドユーザ、電話、DN、およびLAの設定(End User, Phone, DN, and LA Configuration)] ウィンドウをカスタマイズできます。ウィンドウ内の各フィールドの横にある次の チェックボックスを使用して、それぞれのフィールドをカスタマイズできます。

- [デフォルト(Default)]:フィールドに値を入力し、[デフォルト(Default)]チェックボックスをオンにすると、その値がデフォルト値になります。他のユーザは、[読み取り専用(Read Only)] チェックボックスがオンになっている場合を除いて、そのデフォルト値を編集できます。
- [非表示(Hidden)]:[非表示(Hidden)]チェックボックスをオンにすると、フィールドが非表示になります。
- [読み取り専用(Read Only)]: [読み取り専用(Read Only)] チェックボックスをオンにすると、 フィールドが読み取り専用になります。

カスタマイズした内容を保存するには、[設定の保存(Save Settings)]ボタンをクリックします。カスタ マイズはシステムレベルで適用されるため、保存したカスタマイズは他のユーザにも表示されます。

ウィンドウ内のすべての非表示フィールドを表示するには、[Show Hidden Fields] ボタンをクリックします。

ſ

表 116-1 では、エンド ユーザの設定値について説明します。関連する手順については、「関連項目」 (P.116-5)を参照してください。

表 116-1 ユーザとデバイスの設定値

| フィールド                                                  | 説明                                                                                                    |  |  |
|--------------------------------------------------------|----------------------------------------------------------------------------------------------------|--|--|
| [ユーザ情報(User Information)]                              |                                                                                                    |  |  |
| [ユーザID(User ID)]                                       | エンド ユーザの識別名を入力します。Cisco Unified Communications<br>Manager では、ユーザ ID の作成後の変更はできません。特殊文字(=、<br>+、<、>、#、;、¥、,、"")およびブランクを使用できます。 |  |  |
| [パスワード(Password)]                                      | エンド ユーザのパスワードとなる 5 文字以上の英数字または特殊文字を<br>入力します。特殊文字(=、+、<、>、#、;、¥、,、"")およびブランク<br>を使用できます。                                      |  |  |
| [パスワードの確認<br>(Confirm Password)]                       | エンド ユーザのパスワードをもう一度入力します。                                                                                                    |  |  |
| [PIN]                                                  | Personal Identification Number ( PIN; 個人識別番号 ) となる 5 文字以上<br>の英数字を入力します。                                                      |  |  |
| [PIN の確認 (Confirm<br>PIN)]                             | PIN をもう一度入力します。                                                                                                    |  |  |
| [姓(Last Name)]                                         | エンド ユーザの姓を入力します。特殊文字(=、+、<、>、#、;、¥、,、<br>"")およびブランクを使用できます。                                                                   |  |  |
| [ミドルネーム(Middle<br>Name)]                               | エンド ユーザのミドル ネームを入力します。特殊文字(=、+、<、>、<br>#、;、¥、,、"")およびブランクを使用できます。                                                             |  |  |
| [名(First Name)]                                        | エンド ユーザの名を入力します。特殊文字(=、+、<、>、#、;、¥、,、<br>"")およびブランクを使用できます。                                                                   |  |  |
| [デバイスの割り当て(Device Associations)]                       |                                                                                                    |  |  |
| [製品のタイプ(Product<br>Type)]                              | このリスト ボックスには、このエンド ユーザとの関連付けに使用でき<br>るデバイスのタイプが表示されます。                                                                        |  |  |
|                                                        | ドロップダウン リスト ボックスから、このエンド ユーザに関連付ける<br>デバイスのタイプを選択します。                                                                         |  |  |
| [MACアドレス (MAC<br>Address)]                             | 新しいユーザに関連付ける新しいデバイスの固有の MAC アドレスを入<br>力します。MAC アドレスは、12 桁の 16 進数(0 ~ 9、A ~ F)から構<br>成されます。                                    |  |  |
| [DNのコーリングサーチス<br>ペース (Calling Search<br>Space DN)]     | ドロップダウン リスト ボックスから、このユーザとデバイスに関連付<br>ける電話番号用のコーリング サーチ スペースを選択します。                                                            |  |  |
| [電話機のコーリングサー<br>チスペース (Calling Search<br>Space Phone)] | ドロップダウン リスト ボックスから、このユーザとデバイスに関連付<br>ける電話機用のコーリング サーチ スペースを選択します。                                                             |  |  |

1

| フィールド                                                  | 説明                                                                                                    |
|--------------------------------------------------------|----------------------------------------------------------------------------------------------------|
| [外線電話番号マスク<br>(External Phone Number                   | 関連付けられたデバイスから発信される外部(発信)コールに対して、<br>発信者 ID 情報をフォーマットするのに使用するマスクを指定します。                                                                                                    |
| Mask)]                                                 | <ul> <li>このマスクには、最長 24 文字までを指定できます。有効な文字は<br/>0~9、*、#、および X です。</li> </ul>                                                                                                    |
|                                                        | <ul> <li>発信者 ID 情報に表示する数字列を入力します。関連付けられたデバイスの電話番号を表すには、X を使用します。</li> </ul>                                                                                                    |
|                                                        | • 次の例を参照してください。                                                                                                    |
|                                                        | マスク 972813XXXX を指定する場合、外部コールを行うのに使用<br>されるルート パターンで [発呼側の外線電話番号マスクを使用 (Use<br>Calling Party's External Phone Number Mask)] オプションがオンに<br>なっていれば、内線番号 1234 からの外部コールは、発信者 ID が<br>9728131234 と表示されます。 |
|                                                        | 代表番号を表すために、9728135000 のようなすべて数字列のマス<br>クを指定する場合は、その番号(9728135000)が、関連付けられ<br>た任意のデバイスからの外部コールの発信者 ID として表示されま<br>す。                                                                                |
| [内線(Extension)]                                        | このフィールドは、エンド ユーザのプライマリ電話番号を表します。エ<br>ンド ユーザは、電話機に複数の回線を設定できます。                                                                                                    |
|                                                        | 新しいユーザと電話機の内線番号を入力します。0 ~ 9、?、[、]、+、<br>-、*、^、#、!を使用できます。                                                                                                    |
| [ルートパーティション<br>(Route Partition)]                      | ドロップダウン リスト ボックスから、[内線(Extension)] フィールドで<br>指定した電話番号のパーティションを選択します。                                                                                                    |
| [ボイスメールプロファイ<br>ル(Voice Mail Profile)]                 | ドロップダウン リスト ボックスから、電話番号のボイスメール プロ<br>ファイルを選択します。システム デフォルトを使用する場合は、[<な<br>し (None)>] を選択します。                                                                                                    |
| [エクステンションモビリ<br>ティの有効化 (Enable<br>Extension Mobility)] | エクステンション モビリティを使用可能にするには、このチェックボッ<br>クスをオンにします。新しいユーザを追加した後、[ユーザ管理(User<br>Management)] > [エンドユーザ(End User)] メニュー オプションを使用<br>して、エクステンション モビリティ プロファイルを選択できます。                                     |

| 表 116-1 ユーザとデバイスの設定 | 直(続き) |
|---------------------|-------|
|---------------------|-------|

## エンド ユーザと電話機の追加

エンド ユーザと電話機を追加して、そのユーザと電話機を電話番号とデバイス プロファイルに関連付ける手順は、次のとおりです。

### 手順

**ステップ1** [ユーザ管理 (User Management)] > [ユーザ/電話の追加 (User/Phone Add)] の順に選択します。 [エンドユーザ、電話、DN、および LA の設定 (End User, Phone, DN, and LA Configuration)] ウィン ドウが表示されます。

- <u>》</u> (注)
  - ま) 次に進む前に、[エンドユーザ、電話、DN、およびLAの設定(End User, Phone, DN, and LA Configuration)] ウィンドウの右上にある [関連リンク(Related Links)] ドロップダウン リスト ボックス内のリンクを使用して、エンド ユーザまたは電話機がすでに存在するかどうかを調べ ることができます。

すでに存在しているエンド ユーザを検索するには、[関連リンク(Related Links)] ドロップダウ ンリスト ボックスで [ユーザの検索/一覧表示に戻る(Back to Find List Users)] を選択し、[移 動(Go)] をクリックします。表示される [ユーザの検索と一覧表示(Find and List Users)] ウィ ンドウを使用して、追加するエンド ユーザ ID を検索します。そのエンド ユーザ ID がすでに 存在する場合は、[ユーザ/電話の追加(User/Phone Add)] メニュー オプションを使用して、そ のエンド ユーザを追加することはできません。

すでに存在している電話機を検索するには、[関連リンク(Related Links)] ドロップダウン リストボックスで[電話の検索/一覧表示に戻る(Back to Find List Phones)]を選択し、[移動(Go)]をクリックします。表示される[電話の検索と一覧表示(Find and List Phones)] ウィンドウを使用して、追加する電話機を検索します。その電話機がすでに存在する場合は、[ユーザ/電話の追加(User/Phone Add)] メニュー オプションを使用して、その電話機を追加することはできません。

どちらの関連リンクを使用した場合でも、「ステップ1」を繰り返して、[エンドユーザ、電話、 DN、およびLAの設定(End User, Phone, DN, and LA Configuration)] ウィンドウに戻ります。

- ステップ2 適切な設定値を入力します(表 116-1 を参照)。
- **ステップ 3** エンド ユーザの設定が完了したら、[保存 (Save)] をクリックして、エンド ユーザとデバイスを追加します。

Cisco Unified Communications Manager データベースにエンド ユーザが作成されます。

#### 追加情報

「関連項目」(P.116-5)を参照してください。

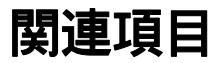

ſ

- 「ユーザとデバイスの設定値」(P.116-2)
- 「エンドユーザと電話機の追加」(P.116-4)
- 『Cisco Unified Communications Manager システム ガイド』の「アプリケーション ユーザとエン ド ユーザ」
- 『Cisco Unified Communications Manager システム ガイド』の「Cisco Unified IP Phone」
- 『Cisco Unified Communications Manager システム ガイド』の「電話番号の概要」
- 「エンドユーザの検索」(P.113-10)

1

- 「エンドユーザの設定」(P.113-11)
- 「エンドユーザのパスワードの変更」(P.113-13)
- 「エンドユーザの PIN の変更」(P.113-14)
- 「エンドユーザとデバイスとの関連付け」(P.113-18)
- 「Cisco エクステンション モビリティ プロファイルの関連付け」(P.113-20)
- 「LDAP システムの設定」(P.14-1)
- •「電話番号の設定」(P.61-1)
- •「CTI ルート ポイントの設定」(P.89-1)
- 「Cisco Unified IP Phone の設定」(P.92-1)
- 『Cisco Unified Communications Manager 機能およびサービス ガイド』の「Cisco エクステンショ ンモビリティ」
- 『Cisco Unified Communications Manager 機能およびサービス ガイド』の「ユーザへのユーザ デ バイス プロファイルの関連付け」